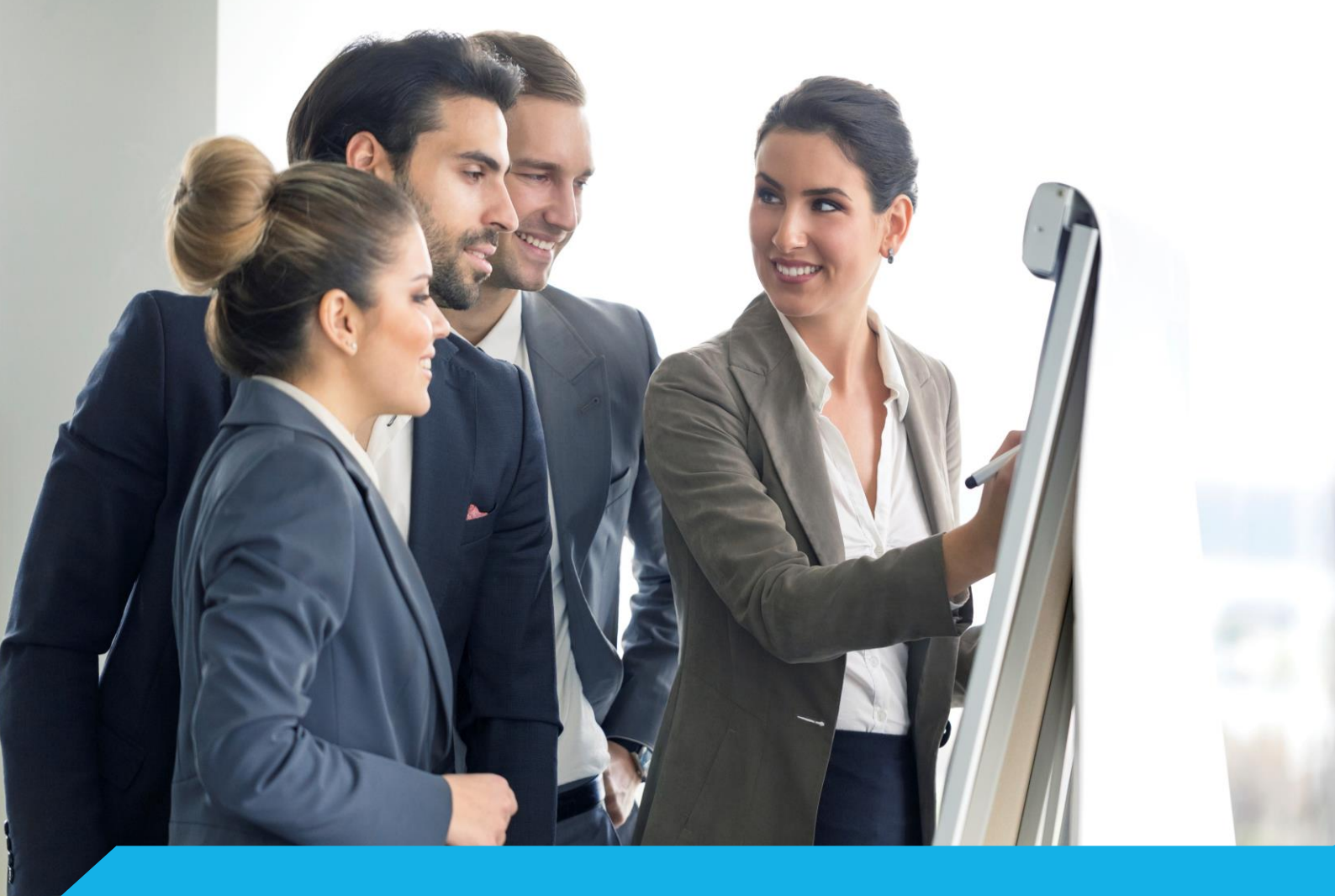

# Skrócona instrukcja obsługi dla Studenta

# Platforma eduPortal

Logowanie Wirtualne spotkanie Przedmiot

academy.asseco.pl

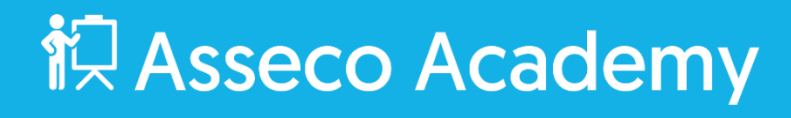

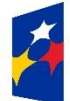

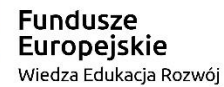

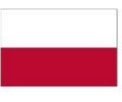

Rzeczpospolita Polska Unia Europejska Europejski Fundusz Społeczny

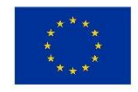

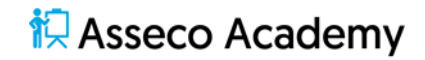

Materiał przeznaczony wyłącznie dla studentów Akademii Ignatianum

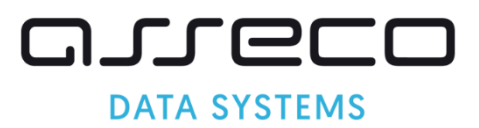

| Spis treści                        |    |
|------------------------------------|----|
| Logowanie                          | 4  |
| Uruchamianie wirtualnego spotkania | 6  |
| Przedmiot                          | 9  |
| Szkolenie                          | 10 |
| Zadanie                            | 11 |
| Egzamin                            | 12 |
| Wiadomości i powiadomienia         | 13 |
|                                    |    |

#### Logowanie

Aby zalogować się do platformy edukacyjnej uruchom przeglądarkę i przejdź na stronę portalu. Na wyświetlonym oknie logowania kliknij **Logowanie kontem Office365.** 

|                                                                                                    | @<br>                                 |
|----------------------------------------------------------------------------------------------------|---------------------------------------|
| Akademia<br>Ignatianum<br>w Krakowie                                                                                                    |                                       |
| 😭 / Logowanie                                                                                                    |                                       |
|                                                                                                    | Logowanie                             |
|                                                                                                    | Organizacije:<br>Platforma Edukacijna |
|                                                                                                    | Forma logowanik*                      |
|                                                                                                    | Załoguj używając konta:               |
|                                                                                                    | LOCOWANIE KONTEM OFFICE 365           |
|                                                                                                    |                                       |
|                                                                                                    |                                       |
| A DIA TO A DIA TO A |                                       |
|                                                                                                    |                                       |
|                                                                                                    |                                       |
|                                                                                                    |                                       |
|                                                                                                    |                                       |

Rysunek 1 Logowanie

Dane kont użytkowników platformy edukacyjnej pobierane są z systemu dziekanatowego USOS.

Osoby, które w USOS mają wprowadzony uczelniany adres e-mail Office 365 (w domenie @student.ignatianum.edu.pl) mogą zalogować się do Platformy Edukacyjnej podając login i haslo konta Office 365.

Osoby, które w USOS mają podany adres e-mail spoza tej domeny – proszone są o doprowadzenie do stosownych korekt. Po wprowadzeniu zmian w USOS, logowanie do Platformy Edukacyjnej będzie możliwe po 24h, po synchronizacji kont.

Wprowadź nazwę użytkownika i kliknij Dalej.

|   | Microsoft                            |                     |                                    |
|---|--------------------------------------|---------------------|------------------------------------|
|   | Zaloguj                              |                     |                                    |
|   | Adres e-mail, telefon lub Skype      |                     |                                    |
|   | Nie możesz uzyskać dostępu do konta? |                     |                                    |
|   | Wstecz Dalej                         |                     |                                    |
|   | 🖏 Opcje logowania                    |                     |                                    |
|   |                                      |                     |                                    |
| 0 |                                      | Warunki uzytkowania | Ochrona prywatności i pliki cookie |

Rysunek 2 Nazwa użytkownika

Wprowadź hasło i kliknij Zaloguj.

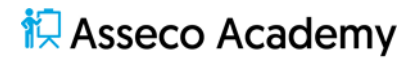

Po zalogowaniu się zobaczysz dashboard z najważniejszymi, aktualnymi informacjami związanymi z Twoim kontem.

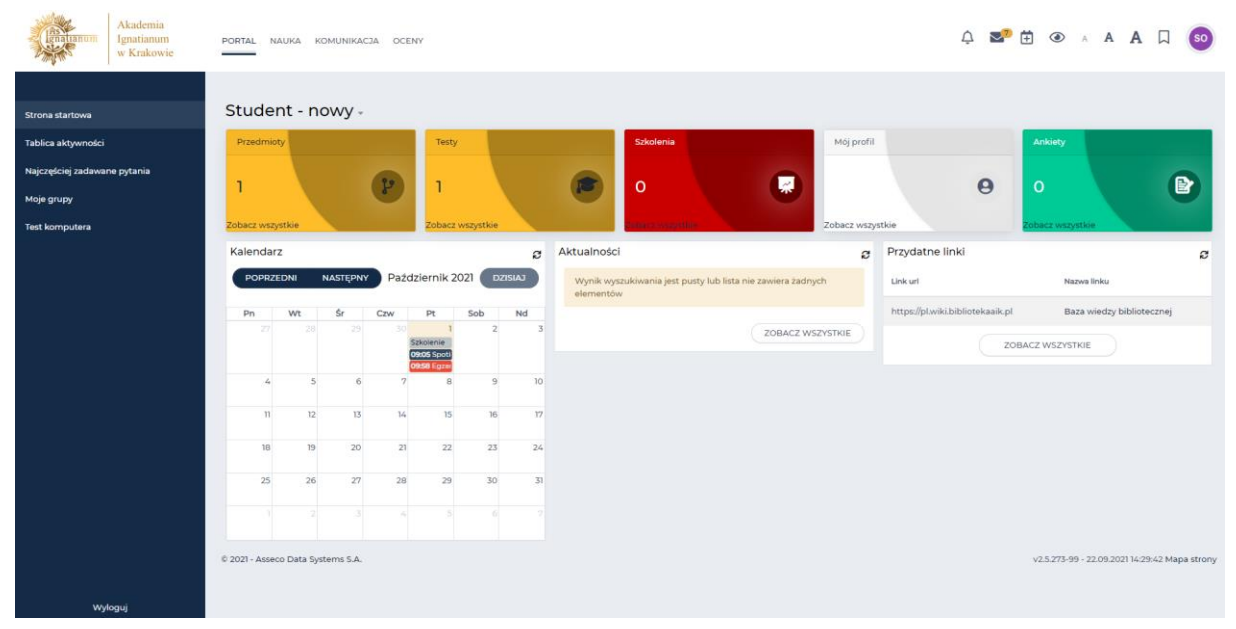

Rysunek 3 Dashboard użytkownika

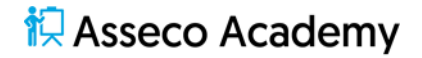

#### Uruchamianie wirtualnego spotkania

Aby rozpocząć wirtualne spotkanie zaloguj się do platfomy edukacyjnej.

Po zalogowaniu się mamy kilka możliwości dołączenia do wirtualnego spotkania; link w kalendarzu na dashboardzie użytkownika, rejestr wirtualnych spotkań, powiadomienia w ramach tablicy aktywności lub wiadomości email.

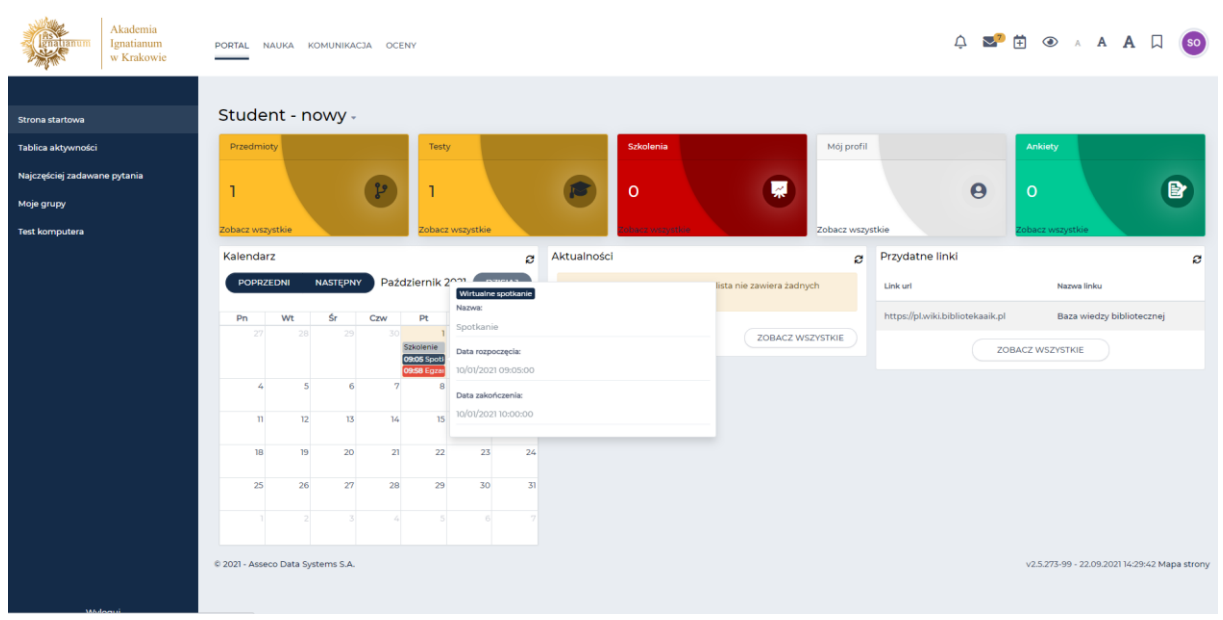

Aby dołączyć do wirtualnego spotkania kliknj na ikonę wydarzenia w kalendarzu

Rysunek 4 Informacja o wydarzeniu w kalendarzu

Przeszedłeś do wirtualnego spotkania, skąd możesz dołaczyć do wykładu bądź zapoznać się z materiałami dydaktycznymi.

| Gratianum          | Akademia<br>Ignatianum<br>w Krakowie | PORTAL NAUKA KOMUNIKACZA OCENY                                  |          | Ļ 🛂 🛱 ⊛ ∧ A               | А 🛛 💿 |
|--------------------|--------------------------------------|-----------------------------------------------------------------|----------|---------------------------|-------|
|                    |                                      | 😤 / Przedmioty / Przedmiot: Przedmiot 1 / Spotkanie - Spotkanie |          |                           |       |
| 🖳 Wirtualne spo    | otkania                              | Dane podstawowe                                                 | Nagrania | Materiały                 |       |
| 🖾 Wiadomości       |                                      | Spotkania                                                       |          | liczba zapisanych / limit |       |
| 📣 Wydarzenia       |                                      |                                                                 | ŧ        | 2 2 0                     |       |
| 🙊 Chat             |                                      | Manuar Manuar                                                   |          |                           | 0%    |
| 🌮 Konsultacje      |                                      | Spotkanie                                                       |          |                           | _     |
| 💭 🛛 Fora dyskusyjr | ne                                   | Opis:                                                           |          | Przedmiot                 |       |
| i Tablice ogłosze  | eń                                   | Wykład                                                          |          | Przedmiot 1               |       |
| Przypomnienia      | ia                                   | Czy ogólnodostępne<br>Data rozpoczecia:                         |          |                           |       |
| E Blog             |                                      | 2021-10-01 09:05                                                |          |                           |       |
| 🗄 Katalog blogó    | iw                                   | Data zakończenia:                                               |          |                           |       |
| A Pomysły/zgłosz   | zenia                                | 2021-10-01 10:00                                                |          |                           |       |
| 🍰 Zapis na newsl   | letter                               | wo 0365 Wykladowca1                                             |          |                           |       |
|                    |                                      | Data dodania:                                                   |          |                           |       |
|                    |                                      | 2021-10-01 09:00:37                                             |          |                           |       |
|                    |                                      | Czas trwania (h):                                               |          |                           |       |
|                    |                                      | Narzędzie:                                                      |          |                           |       |
|                    |                                      | Teams                                                           |          |                           |       |
| wy                 | /loguj                               | lie dni od:                                                     |          |                           |       |

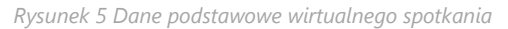

W ramach wirtualnego spotkania Wykładowca może udostępnić Studentom materiały dydaktyczne w postaci plików do pobrania. Aby wyświetlić listę materiałów przewiń Dane podstawowe w dół lub przejdź do zakładki Materiały, kliknij **Materiały**.

| Akademia<br>Ignatianum<br>w Krakowie      | PORTAL NAUKA KOMUNIKACJA OCENY                              |                  | û 🌌 🗄 🕢 A              | А 🛛 💿                  |
|-------------------------------------------|-------------------------------------------------------------|------------------|------------------------|------------------------|
|                                           | 🖀 / Przedmioty / Przedmiot: Przedmiot 1 / Spotkanie - Pliki |                  |                        |                        |
| 🖳 Wirtualne spotkania                     | Dane podstawowe                                             | Nagrania         | Materiały              |                        |
| 🖂 Wiadomości                              |                                                             |                  |                        |                        |
| 📣 Wydarzenia                              | Materiały (1)                                               |                  | Wpisz szukaną treść    | Q SZUKAJ               |
| 📯 Chat                                    |                                                             |                  |                        |                        |
| 🚰 Konsultacje                             | Nazwa                                                       | Autor            | Data dodania           |                        |
| 💭 Fora dyskusyjne                         | Materiał do wykładu                                         | 0365 Wykladowcal | 2021-10-01 09:11       | 1                      |
| 🍰 Tablice ogłoszeń                        |                                                             |                  | Element                | ów na stronie:         |
| Przypomnienia                             |                                                             |                  | 10                     | *                      |
| ₩ Blog                                    |                                                             |                  |                        |                        |
| 🗄 Katalog blogów                          | © 2021 - Asseco Data Systems S.A.                           |                  | v2.5.273-99 - 22.09.20 | 2114:29:42 Mapa strony |
| A Pomysły/zgłoszenia                      |                                                             |                  |                        |                        |
| Zapis na newsletter                       |                                                             |                  |                        |                        |
|                                           |                                                             |                  |                        |                        |
|                                           |                                                             |                  |                        |                        |
|                                           |                                                             |                  |                        |                        |
|                                           |                                                             |                  |                        |                        |
| Welfaguj<br>https://os.innatianum.edu.ol/ |                                                             |                  |                        |                        |

Rysunek 6 Materiały do spotkania wirtualnego

#### Kliknij <sup>‡</sup>, a następnie **Pobierz.**

Wróć do zakładki **Dane podstawowe.** Kliknij **Dołącz,** a następnie wybierz w jaki sposób uruchomiony zostanie MS Teams.

| uji            | Otworzyć Microsoft Teams?<br>https://teams.microsoft.com chce otworzyć tę ap<br>Zawsze zezwalaj stronie teams.microsoft.com n | slikację.<br>a otwieranie linków tego typu w powiązanej aplikacji<br>Otwórz Microsoft Teams Anuluj |
|----------------|----------------------------------------------------------------------------------------------------|----------------------------------------------------------------------------------------------------|
|                |                                                                                                    | Pobierz aplikację systemu<br>Windows<br>Uzg aplikacj kasycznej aby uzyskać<br>najwprze elsky.      |
| Jak c<br>spoti | hcesz dołączyć do<br>kania Teams?                                                                                             | Kontyrnuuj w tej przeglądarce<br>Ne jest wymagare pobieranie ani instalacja.                       |
|                |                                                                                                    | Otwórz aplikację Teams<br>Juz masz aplikację ? Przędź bezpodrednio do<br>spotkania.                |
|                |                                                                                                    |                                                                                                    |
|                |                                                                                                    |                                                                                                    |
|                | Prywatność i pliki cookie Ujaw                                                                                                | viavie informaçã oudoum tozetim                                                                    |

Rysunek 7 Metoda uruchomienia wirtualnego spotkania

Po uruchomieniu programu MS Teams zaznacz opcję kamery oraz mikrofonu, kliknij Dołącz teraz.

|                  | Microsoft Teams | Q. Wyszukiwanie                                     | N  |
|------------------|-----------------|-----------------------------------------------------|----|
| Q.<br>Aktywność  |                 | Osoby                                               | ×  |
| Ē                |                 |                                                     | ~  |
| Czat             |                 | Žaproš kogoš                                        |    |
| ۲۵۵<br>Zespoły   |                 | ్లి Udostępnij zaproszenie                          |    |
| ê                |                 | <ul> <li>Obecni uczestnicy spotkania (2)</li> </ul> |    |
| Zadania          |                 | Nowak Tomasz                                        | Ŕ  |
| tt:<br>Kalendarz |                 | Kowalski Jan                                        | S. |
| S                |                 | Grganzator                                          |    |
| Rozmowy          |                 |                                                     |    |
| Pliki            |                 |                                                     |    |
|                  |                 |                                                     |    |
|                  |                 |                                                     |    |
|                  |                 |                                                     |    |
|                  |                 |                                                     |    |
| Aplikacje        |                 |                                                     |    |
| (?)              | 箋               |                                                     |    |
| Pomoc            |                 |                                                     |    |
| $\downarrow$     |                 |                                                     |    |

Rysunek 8 Rozpoczęte spotkanie z dwoma uczestnikami

Aby zakończyć spotkanie kliknij 🔼

Aby wrócić do obsługi platformy przejdź na odpowiednią zakładkę przeglądarki internetowej.

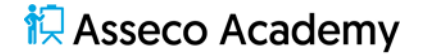

#### Przedmiot

Pracując z platformą edukacyjną realizujemy materiały dydaktyczne w ramach Przedmiotów, tworzonych i udostępnianych przez Wykładowców. Student jednego roku studiów realizować będzie zadania związane z wieloma przedmiotami. Każdy przedmiot może składać się z wielu elementów, wśród których wyróżnić możemy elementy wymagane i niewymagane.

Aby sprawdzić listę przedmiotów zaloguj się do platformy edukacyjnej.

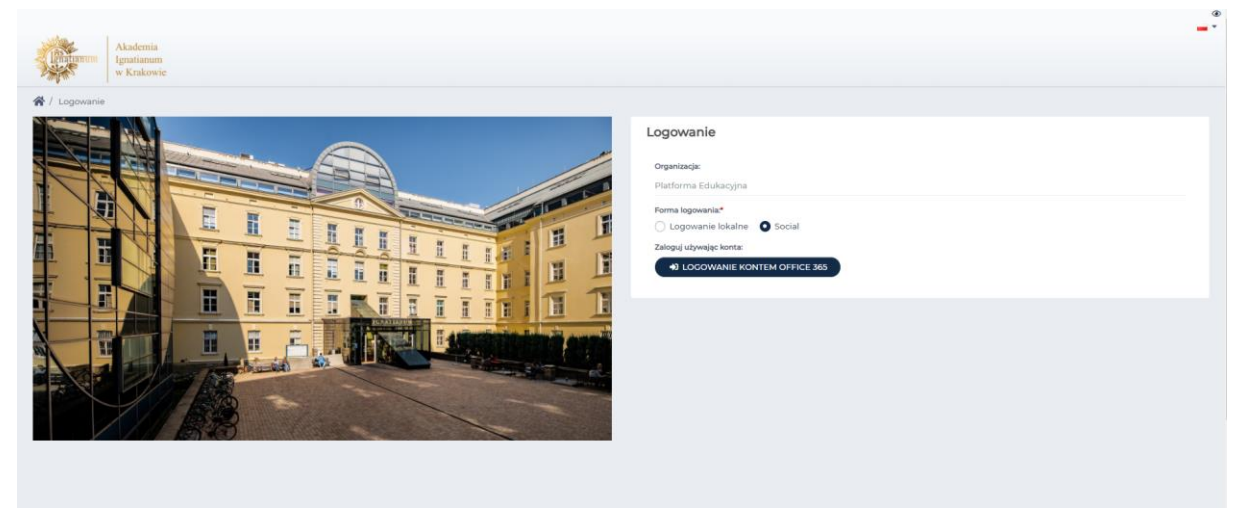

Rysunek 9 Okno logowania

Na wyświetlonym daschboardzie widzoczne są najważniejsze i aktualne wydarzenia związane z Twoim kontem.

| Akademia<br>Ignatianum<br>w Krakowie       | PORTAL NA       | UKA KO   | OMUNIKAC  | JA OCEN | 44                                          |           |      |                                                              |                 | ¢ <b>≥</b> ?                     | 🗄 👁 a A 🖌                  | A 🗆 🍤               |
|--------------------------------------------|-----------------|----------|-----------|---------|---------------------------------------------|-----------|------|--------------------------------------------------------------|-----------------|----------------------------------|----------------------------|---------------------|
| Strona startowa                            | Studen          | it - no  | owy -     |         |                                             |           |      |                                                              |                 |                                  |                            |                     |
| Tablica aktywności                         | Przedmioty      | 1        |           |         | Testy                                       |           |      | Szkolenia                                                    | Mój profil      |                                  | Ankiety                    |                     |
| Najczęściej zadawane pytania<br>Moje grupy | 1               |          |           | P       | 1                                           |           |      | 0                                                            | <b>R</b>        | 0                                | o                          | Ð                   |
| Test komputera                             | Zobacz wszys    | tkie     |           |         | Zobacz v                                    | vszystkie |      | Altualandei                                                  | Zobacz wszys    | Draudatae lieki                  | Zobacz wszystkie           |                     |
|                                            | POPRZEI         | DNI I    | NASTĘPNY  | Paźd    | ziernik 20                                  | 021 DZI   | SIAJ | Wynik wyszukiwania jest pusty lub lista nie zaw<br>elementów | viera żadnych   | Link url                         | Nazwa linku                | æ                   |
|                                            | Pn              | Wt       | Śr        | Czw     | Pt                                          | Sob       | Nd   |                                                              |                 | https://pl.wiki.bibliotekaaik.pl | Baza wiedzy bibl           | iotecznej           |
|                                            | 27              |          |           | 30      | 1<br>Skolenie<br>19:05 Spoti<br>19:05 Egree | 2         | 3    | 20                                                           | OBACZ WSZYSTKIE | ZOE                              | BACZ WSZYSTKIE             |                     |
|                                            | 4               | 5        | 6         | 7       | 8                                           | 9         | 10   |                                                              |                 |                                  |                            |                     |
|                                            | n               | 12       | 13        | 14      | 15                                          | 16        | 17   |                                                              |                 |                                  |                            |                     |
|                                            | 18              | 19       | 20        | 21      | 22                                          | 23        | 24   |                                                              |                 |                                  |                            |                     |
|                                            | 25              | 26       | 27        | 28      | 29                                          | 30        | 31   |                                                              |                 |                                  |                            |                     |
|                                            |                 |          |           |         |                                             |           |      |                                                              |                 |                                  |                            |                     |
| Wyłoguj                                    | © 2021 - Assecc | Data Sys | tems S.A. |         |                                             |           |      |                                                              |                 |                                  | v2.5.273-99 - 22.09.2021 1 | 4-29:42 Mapa strony |

Rysunek 10 Daschboard Studenta

Znajdziesz tu informację do ilu przedmiotów, szkoleń, egzaminów zostałeś przypisany. Ile wiadomości i powiadomień otrzymałeś. Jak wygląda harmonogram zadań w bieżącym miesiącu.

Z tego miejsca możesz przejść do wybranego rejestru.

Kliknij Zobacz wszystkie>> na kafelku Przedmioty.

| Akademia<br>Ignatianum<br>w Krakowie | PORTAL NAUKA KOMUNIKACJA OCENY                                                                                                    | ¢ 🜌 🛱 ♦ × A A 🛛 🎯                             |
|--------------------------------------|----------------------------------------------------------------------------------------------------|-----------------------------------------------|
|                                      | 😭 / Przedmioty                                                                                                    |                                               |
| 🔂 Strona startowa                    | Przedmioty (1)                                                                                                    |                                               |
| T Przedmioty                         | Kategoria szkolenia: Semestr:                                                                                                    |                                               |
| Szkolenia                            | Wpisz kategorię Wybierz semestr 🗣                                                                                                    |                                               |
| 💼 Egzaminy                           |                                                                                                    |                                               |
| Ankiety                              | NIEZDANE                                                                                                    |                                               |
| S Artykuły                           |                                                                                                    |                                               |
| 0 Encyclopedie                       | Eversion of the substrate of the substrate of the substra |                                               |
|                                      | © 2021 - Asseco Data Systems S.A.                                                                                                    | v2.5.273-99 - 22.09.3021 14-294-2 Mapa strony |
| Wyloguj                              |                                                                                                    |                                               |

Rysunek 11 Lista przedmiotów Studenta

Możesz uruchomić dowolny przedmiot. Zobaczysz wówczas z ilu elementów się składa, które z nich (wymagane) wpływają na ocenę końcową.

| Akademia<br>Ignatianum<br>w Krakowie | PORTAL NAUKA KOMUNIKACJA OCENY                                                                                                    | A 🛛 A A 🗆 🚳                                             |
|--------------------------------------|----------------------------------------------------------------------------------------------------|---------------------------------------------------------|
|                                      | 😤 / Przedmioty / Przedmiot 1 - Zawartość przedmiotu                                                                                                   |                                                         |
| 🔂 Strona startowa                    | Kalendarz                                                                                                    | 🗘 Ustawienia 👻                                          |
| T Przedmioty                         | Przedmiot - Przedmiot 1                                                                                                    |                                                         |
| Szkolenia                            |                                                                                                    |                                                         |
| 🚊 Egzaminy                           | Postęp                                                                                                    |                                                         |
| 🗹 Ankiety                            | 0%                                                                                                    | Niedostateczny (0%) Niezdane                            |
| Artykuły                             |                                                                                                    | <b>0%</b>                                               |
| Encyklopedie                         | Elementy wymagane                                                                                                    | (3) & h i * C                                           |
|                                      | Egramin<br>O Dostęrny: 2021-10-04 08:00 - 2021-10-04 09:59<br>© General<br>Status (2021)<br>Zadanie 1<br>© Zadanie 1<br>© Zadanie 1<br>Status: (2024) | Dodaj wpis  POZPOCZNO  Brak aktywności  Brak aktywności |
|                                      | Elementy niewymagane<br>Spotkanie<br>O Dostępne: 2023-10-01 09:05 - 2023-10-01 10:00<br>O Dostępne: 2023-10-01 09:05 - 2023-10-01 10:00               |                                                         |
| Wyloguj                              | © 2021 - Asseco Data Systems S.A.                                                                                                    | v2.5.273-99 - 22.09.202114/29/42 Mapa strony            |

Rysunek 12 Zawartość przedmiotu

Nie wszystkie elementy możesz uruchomić już teraz. Wykładowca może zaplanować termin egzaminu na koniec semestru, i mimo iż widzimy egzamin na liście elementów przedmiotu przycisk **Rozpocznij** jest nie aktywy.

#### Szkolenie

Jednym z podstawowych narzędzi wykorzystywanych w e-learningu jest szkolenie. Pozwala ono poukładać materiały dydaktyczne w tematy. Każdy temat może zawierać po kilka elementów, a będą nimi m.in. pliki do pobrania, filmy do obejrzenia, artykuły do przeczytania, lekcje do zrealizowania.

Aby zapoznać się z treścią szkolenia kliknij Uruchom.

| Akademia<br>Ignatianum<br>w Krakowie | PORTAL NAUKA KOMUNIKACJA OCENY                                          |           |            | Д 🌌 🗄 👁 л А А                      | D 💿            |
|--------------------------------------|-------------------------------------------------------------------------|-----------|------------|------------------------------------|----------------|
|                                      | 😤 / Przedmioty / Przedmiot: Przedmiot 1 / Szkolenie - Zawartość szkoler | nia       |            |                                    |                |
| 😚 Strona startowa                    | Szkolenie                                                               | Wyniki    | Komentarze | Zakładki                           |                |
| II Przedmioty                        |                                                                         |           |            |                                    |                |
| Szkolenia                            |                                                                         | Szkolenie | NIEZDANE   | Zrealizowano elementów wymaganych: |                |
| 📋 Egzaminy                           |                                                                         | Szkolenie |            | <b>0</b> z 0                       |                |
| Ankiety                              | 🚵 oduPortal                                                             |           |            |                                    | 05             |
| S Artykuły                           | euur oi tai                                                             |           |            |                                    | 0.0            |
| Encyklopedie                         |                                                                         |           |            |                                    |                |
|                                      |                                                                         |           |            |                                    |                |
|                                      | Lista elementów (1)                                                     |           |            |                                    |                |
|                                      |                                                                         |           |            |                                    |                |
|                                      | 1. Temat1                                                               |           |            |                                    |                |
|                                      |                                                                         |           |            |                                    |                |
|                                      | Wikipedia                                                               |           |            |                                    |                |
|                                      | Szkolenie                                                               |           |            |                                    |                |
|                                      | •                                                                       |           | UCZHIAO    |                                    |                |
|                                      | Gidement                                                                | ^ 7win    |            |                                    |                |
|                                      |                                                                         |           |            |                                    |                |
| Wyłoguj                              | © 2021 - Asseco Data Systems S.A.                                       |           |            | v2.5.273-99 - 22.09.202114-29:     | 42 Mapa strony |

Rysunek 13 Tematy szkolenia

Aby wrócić do zawartości przedmiotu kliknij **Przedmiot: Przedmiot1...** na ścieżce dostępu do elementu.

| 🚷 / Przedmioty / Przedmiot: Przedmiot 1 / | Szkolenie - Zawartość szkolenia |
|-------------------------------------------|---------------------------------|
| Rysunek 14 Ścieżka                        | dostępu do elementu             |

| Akademia<br>Ignatianum<br>w Krakowie | PORTAL NAUKA KOMUNIKACJA OCENY                                                                                                    | ¢ 🜌 🗄 ⊛ × A A 🛛 💿                                                           |
|--------------------------------------|----------------------------------------------------------------------------------------------------|-----------------------------------------------------------------------------|
|                                      | 😭 / Przedmioty / Przedmiot 1 - Zawartość przedmiotu                                                                                                    |                                                                             |
| G Strona startowa                    | Kalendarz                                                                                                    | 🗢 Ustawienia 👻                                                              |
| TT Przedmioty                        | Przedmiot - Przedmiot 1                                                                                                    |                                                                             |
| Szkolenia                            |                                                                                                    |                                                                             |
| 📋 Egzaminy                           | Postęp Ocena                                                                                                    | Ostatnio uruchamiany element                                                |
| Ankiety                              | 0% Niedostateczny (0%)                                                                                                    | Szkolenie                                                                   |
| Artykuły                             | ov Niezuane                                                                                                    |                                                                             |
| 🖉 Encyklopedie                       | Elementy wymagane  Egamini  Dostępny: 2021-10-04 08:00 - 2021-10-04 09:99  Caureen Status Elementy  Zadanie 1  Zadanie 1  Szłoskenie  Europetei Status Bergerge  Europetei Status Bergerge Europetei Status Bergerge  Europetei Status Berger | P     I     i     R     C      Dedaj vejis      UDOSTLEPNU  Brak aktywności |
| Wyłoguj                              | Elementy niewymagane Spotkanie O Dostępne: 2021-10-01 09:05 - 2021-10-01 10:00  O Wynawne spotkanie Status: Book DOLACZ                                                                                                    |                                                                             |

#### Rysunek 15 Elementy przedmiotu

#### Zadanie

Na platformie eduportal Wykładowca może dodać do przedmiotu zadanie. Zadanie takie posiada opis i instrukcję wykonania. Określa dokładnie w jakiej formie Student ma udzielić odpowiedzi.

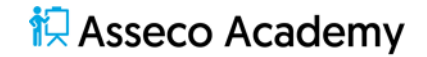

Wyróżniamy 3 rodzaje zadań:

- Wprowadzenie treści on-line
- Wysłanie plików
- Off-line

Kliknij **Wypełnij**, aby zapoznać się z opisem zadania.

| Akademia<br>Ignatianum<br>w Krakowie | PORTAL NAUKA KOMUNIKACJA OCENY                               | û 🖉 A A 🛛 🥹                                                                                                    |  |
|--------------------------------------|--------------------------------------------------------------|----------------------------------------------------------------------------------------------------|--|
|                                      | 🖀 / Przedmiot I - Zawartość przedmiotu / Zadanie I - Zadanie |                                                                                                    |  |
| 🔂 Strona startowa                    | Kalendarz                                                    | 🗘 Ustawienia 👻                                                                                                    |  |
| T Przedmioty                         | ← POWRÓT DO PRZEDMIOTU                                       |                                                                                                    |  |
| Szkolenia                            | Zadania                                                      | Twois adjourned fina tadapia                                                                                                    |  |
| 🗎 Egzaminy                           | Zadanie                                                      | Twoja oupowieuz na zadanie                                                                                                    |  |
| Ankiety                              | Nazwa:                                                       | 🏂 Upuść pliki tutaj lub kliknij aby wybrać z dysku                                                                                           |  |
| S Artykuły                           | zadanie i<br>Statue                                          | Komentarz                                                                                                    |  |
| Encyklopedie                         | Robecta                                                      |                                                                                                    |  |
|                                      | Makışımalna liczba przesłanych plików:                       | * pola oznaczone gwiazską są wymagane CADHSZ PLIK<br>Plik Komentarz<br>Wymik wyszukiwania jest pusty lub lista nie zawiera żadnych elementów |  |
|                                      | 1                                                            |                                                                                                    |  |
|                                      | Opis:<br>Zadanie                                             |                                                                                                    |  |
|                                      | instrukcja:                                                  |                                                                                                    |  |
|                                      | Wykonaj zadanie                                              | Pordaj njik aku uvetać tadanje                                                                                                    |  |
|                                      |                                                              | осовјрањ, воу тузаво своитак.                                                                                                    |  |
|                                      |                                                              | *- pola oznaczone gwiazdką są wymagane 🖨 ZAPISZ WERSJĘ ROBOCZĄ                                                                               |  |
|                                      |                                                              | a wśw                                                                                                    |  |
|                                      |                                                              |                                                                                                    |  |
|                                      |                                                              | Komentarze                                                                                                    |  |
|                                      |                                                              | Vermenhan                                                                                                    |  |
| Wyloguj                              |                                                              | Komentarz                                                                                                    |  |

Rysunek 16 Opis zadanie typu Wysłanie pliku

Kliknij Powrót do przedmiotu, aby wyświetlić elementy przedmiotu.

#### Egzamin

Egzamin, jako forma sprawdzenia wiedzy, zwykle jest jednym z elementów przedmiotu. Może jednak być również wykorzystany podczas szkolenia w formie kolokwium. Do weryfikacji wiedzy wykorzystywane mogą być m.in. pytania jedenokrotnego i wielokrotnego wyboru, uzupełnij tekst czy pytania otwarte. Formuła egzaminu pozwala automatycznie ocenić egzamin, o ile odpowiedzi nie wymagają oceny Wykładowcy.

Aby wypełnić egzamin kliknij Rozpocznij.

| Akademia<br>Ignatianum<br>w Krakowie                                     | PORTAL NAUKA KOMUNIKACIA OCENY                                                                                                    | ¢ ≥° ₫ ④ ∧ A ∏ 💿                                   |
|--------------------------------------------------------------------------|----------------------------------------------------------------------------------------------------|----------------------------------------------------|
| Portal     Sckolenia e-karning     Eguaminy     Wiedemodel     weisterne | Egzamin - Egzamin - Egzamin końcowy     @ ZAMRNI     Egzamin składa się 2 7 pytań jednokrotnego wyboru.     Wymagane jest zarraczenie odpowiedź na wszystkie pytania.     Po zatraczeniu odpowiedź nie ma melliwości jej zmiany.     Cza na wykonanie egzamiu wywoś 06 minty. |                                                    |
| Tablica ogłoszeń                                                         |                                                                                                    | *- pola oznaczone gwiazdką są wymagane (ROZPOCZNU) |
| Encyklopadia                                                             | © 2021 - Asseco Data Systems S.A.                                                                                                    | v2.5.273-99 + 22.09 2021 14.29.42 Mapa strony      |
| <ul> <li>Wydarzenia</li> <li>Baza Wiedzy</li> </ul>                      |                                                                                                    |                                                    |

Rysunek 17 Okno egzamin

Zapoznaj się z instrukcją realizacji egzaminu. Kiedy będziesz gotowy kliknij **Rozpocznij,** a wyświetlone zostaną pytania egzaminu i uruchomiony zostanie zegar egzaminu.

| Akademia<br>Ignatianum<br>w Krakowie | PORTAL NAUKA KOMUNIKACIA OCENY                | û 🖙 🛱 🕢 A A 🎵 💿                         |
|--------------------------------------|-----------------------------------------------|-----------------------------------------|
|                                      |                                               |                                         |
| 🧬 Portal                             | Egzamin - Egzamin - Egzamin końcowy           |                                         |
| Szkolenia e-learning                 |                                               |                                         |
|                                      | <b>O</b> ZAMKNIJ                              |                                         |
| Egzaminy                             | Pokazuj pytania:                              | Do zakończenia egzaminu pozostało 59:4s |
| Wiadomości                           |                                               |                                         |
| Ankiety                              | 1. Pytanie pierwsze *                         | (1 ± 5)                                 |
| 🖕 Tablica ogłoszeń                   | Odpowiedz 1                                   |                                         |
| Encyklopedia                         | Odpowiedz 2                                   |                                         |
|                                      | Odpowiedz 3                                   |                                         |
| Se Forum                             |                                               |                                         |
| Previetter                           | 2. Pytanie drugie *                           | (2 z 5)                                 |
| 🙊 Chat                               | Odpowiedz 1                                   |                                         |
| Koosultacie                          | Odpowiedz 2                                   |                                         |
|                                      | O oppowiedzis                                 |                                         |
| 📣 Wydarzenia                         | 3 Pytanie trzecie *                           | (7 - F)                                 |
| Baza Wiedzy                          |                                               | (5 2 5)                                 |
| 💂 Wirtualne spotkanie                | Odpowiedz 2                                   |                                         |
| 🗮 Blogi                              | Odpowiedz 3                                   |                                         |
|                                      |                                               |                                         |
|                                      | 4. Pytanie czwarte *                          | (4 z 5)                                 |
| E Oceny                              | Odpowiedz 1                                   |                                         |
|                                      | Odpowiedz 2                                   |                                         |
| Wyloguj                              | Odpowiedz 3                                   |                                         |
|                                      | Duranak 19 Arkurz putań jednekrotnego uniberu |                                         |

Rysunek 18 Arkusz pytań jednokrotnego wyboru

#### Wiadomości i powiadomienia

Platforma edukacyjna dysponuje wbudowanymi narzędziami komunikacji. Do najczęściej wykorzystywanych należą powiadomienia czy wiadomości.

O ilości nieprzeczytanych wiadomości jesteśmy informowaniu tuż po zalogowaniu się do portalu.

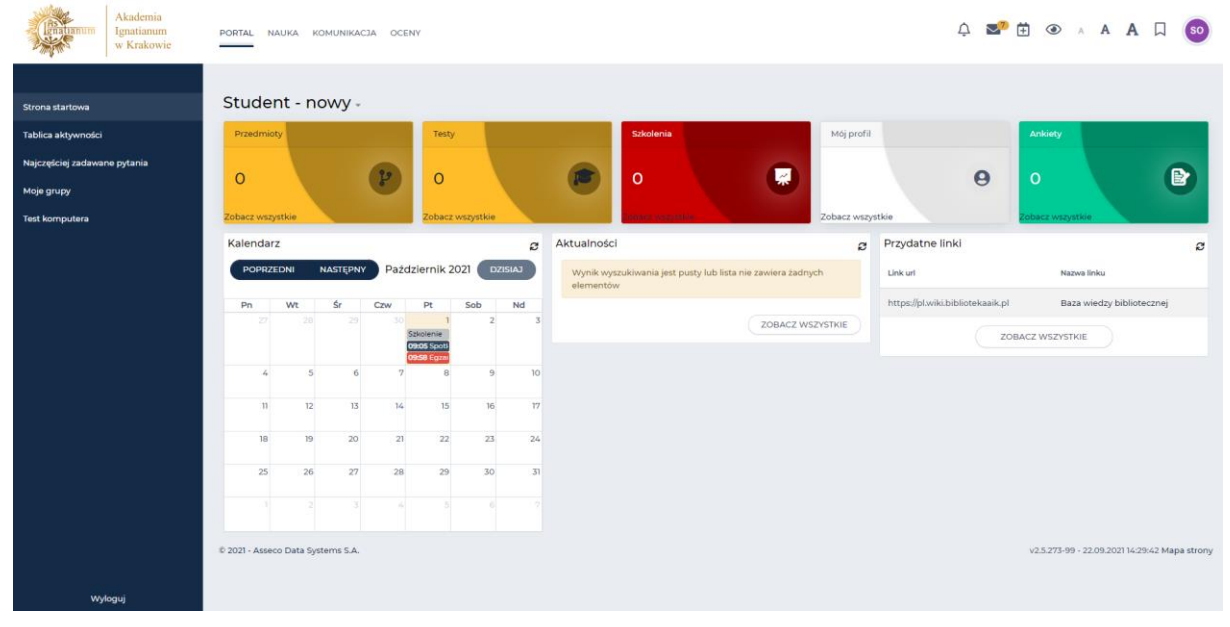

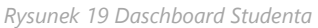

Kliknij **P**a następnie **Więcej wiadomości**.

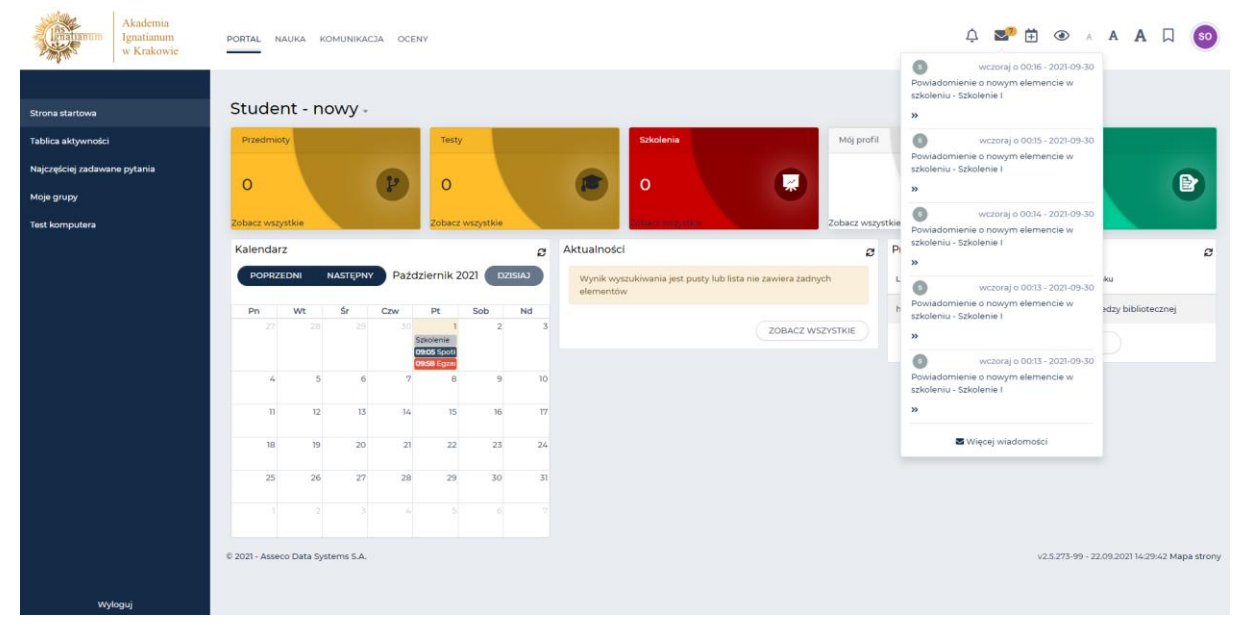

Rysunek 20 - Lista wiadomości Studenta

| Akademia<br>Ignatianum<br>w Krakowie | PORTAL NAUKA KOMUNIKACJA OCENY    |                                                                         |                                                           | 4 🗾 🕀 | • A A 🛛 👀                                    |
|--------------------------------------|-----------------------------------|-------------------------------------------------------------------------|-----------------------------------------------------------|-------|----------------------------------------------|
|                                      | 倄 / Wiadomości                    |                                                                         |                                                           |       |                                              |
| 💂 Wirtualne spotkania                | + NOWA WIADOMOŚĆ                  | Moje wiadomości (7                                                      | 7)                                                        |       |                                              |
| 🖂 Wiadomości                         | Foldery                           |                                                                         | Q SZUKAJ                                                  |       |                                              |
| 📣 Wydarzenia                         | G Odbiorcza 777                   |                                                                         |                                                           |       |                                              |
| 🙊 Chat                               | ⊠ Wysłane 0                       | System                                                                  | Powiadomienie o nowym elemencie w szkoleniu - Szkolenie I |       | 2021-09-30 00:16:31                          |
| <b>å<sup>₽</sup></b> Konsultacje     | Robocze     O                     | System                                                                  | Powiadomienie o nowym elemencie w szkoleniu - Szkolenie I |       | 2021-09-30 00:15:53                          |
| Fora dyskusyjne                      | Kosz     O     Archiwum     O     | System                                                                  | Powiadomienie o nowym elemencie w szkoleniu - Szkolenie I |       | 2021-09-30 00:14:36                          |
| Przypomnienia                        | Kategorie                         | System                                                                  | Powiadomienie o nowym elemencie w szkołeniu - Szkołenie I |       | 2021-09-30 00:13:56                          |
| E Blog                               | Praca                             | System                                                                  | Powiadomienie o nowym elemencie w szkoleniu - Szkolenie I |       | 2021-09-30 00:13:40                          |
| 🗄 Katalog blogów                     | Dokumenty                         | agisteriti Poviladormenie o novrym elementale w szholenia - szholenie i |                                                           |       |                                              |
| 🔏 Pomysły/zgłoszenia                 | Szkolenia                         | System                                                                  | Powiadomienie o nowym elemencie w szkoleniu - Szkolenie I |       | 2021-09-29 20:31:48                          |
| Zapis na newsletter                  | le Wydarzenia                     | System Powiadomienie o nowym elemencie w szkoleniu - Szkolenie I        |                                                           |       | 2021-09-29 20:29:13                          |
|                                      | • Inne                            |                                                                         |                                                           |       |                                              |
|                                      | Attention                         |                                                                         | $\leftarrow$ $\rightarrow$                                |       |                                              |
|                                      | © 2021 - Asseco Data Systems 5.A. |                                                                         |                                                           | v     | 2.5.273-99 - 22.09.2021 14:29:42 Mapa strony |
| Wyloguj                              |                                   |                                                                         |                                                           |       |                                              |

Rysunek 21 Skrzynka wiadomości Studenta

Wśród otrzymanych wiadomości znajdują się powiadomienia wygenerowane przez system. Znajdziesz tam m.in. informacje o nowych elementach przedmiotu, o terminach spotkach wraz z linkami do nich, o terminach egzaminów.